## How to Create & Edit Plans in Degree Works (Revised 6/11/21)

### How to Access Plans

Log into My Vol State and click on the Degree Works app (https://launchpad.classlink.com/volstate).

Enter student V# or search for student by first/last name.

Click on the Plans link in the top toolbar.

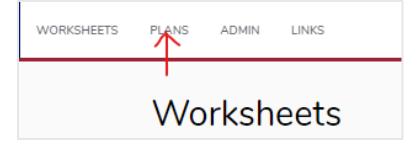

#### If no plan exists, you can select a pre-made Template or create a Blank plan from scratch.

To edit an existing plan, click on the Description in the Plan List. You can delete a plan from the Plan List using the trashcan icon.

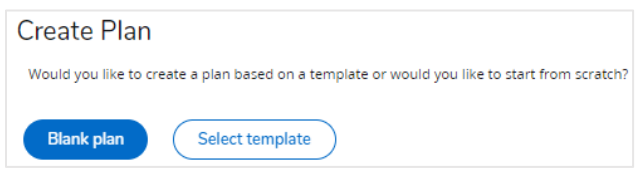

## Creating a Blank Plan

Select a term to serve as your starting term on this plan and click Submit. Type the program description and check the Active box and click Save. Leave the plan unlocked.

(A Plan must be made Active to connect to Schedule Planner. The locking feature is not currently activated.)

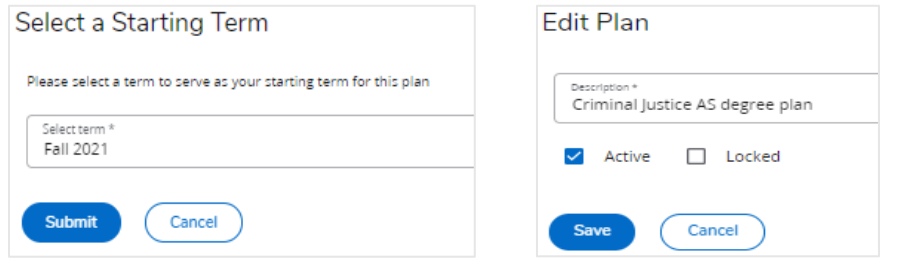

## Creating a Plan from a Template

Select the starting term for your template. Search by program name.

(FA) Descriptions start with a fall term. (SP) Descriptions start with a spring term.

Choose the template based upon learning support or college level placement in Reading, Writing (English), and Math. Click the Description to load a template.

| Select starting term *<br>Fall 2021              |           |                 |        | <ul> <li>Search templates</li> <li>criminal</li> </ul> |  |  |
|--------------------------------------------------|-----------|-----------------|--------|--------------------------------------------------------|--|--|
| Description 1                                    |           | Catalog<br>year | Degree | Program                                                |  |  |
| (FA) Criminal Justice AS (LS- M &<br>W) 2021-22  | 202250 AS | UCJ_AS          | UTP    | Fall_Start_5_Term_F_S                                  |  |  |
| (FA) Criminal Justice AS (LS- M<br>only) 2021-22 | 202250 AS | UCJ_AS          | UTP    | Fall_Start_4_Term_F_S                                  |  |  |
| (FA) Criminal Justice AS (LS- R & W) 2021-22     | 202250 AS | UCJ_AS          | UTP    | Fall_Start_5_Term_F_S                                  |  |  |
| (SP) Criminal Justice AA (LS- All)<br>2021-22    | 202250 AA | UCJ_AA          | UTP    | Spring_Start_5_Term_S_F                                |  |  |
| (SP) Criminal Justice AA (LS- M &<br>R) 2021-22  | 202250 AA | UCJ_AA          | UTP    | Spring_Start_5_Term_S_F                                |  |  |

## Click the Edit pencil icon next to the Description. Check the Active box and click Save. Leave the plan unlocked. (A Plan must be made Active to connect to Schedule Planner. The locking feature is not currently activated.)

| (EA) Criminal Justice AS (LS, M& M/) 2021 22                                   | Edit Plan                                    |
|--------------------------------------------------------------------------------|----------------------------------------------|
| Degree Associate of Science Teaching                                           | (FA) Criminal Justice AS (LS- M & W) 2021-22 |
| Level Undergraduate                                                            | Active 🗌 Locked                              |
| Active Yes Status Not locked Tracking Status NOT DISPLAYED, PLAN IS NOT LOCKED |                                              |
|                                                                                | Save Cancel                                  |

The 3 vertical dots menu on each requirement gives the option to Edit, Delete, or Reassign the requirement to a different term on the template. You can also drag and drop requirements to reassign them to new terms.

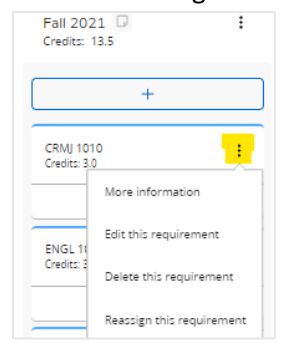

The 3 vertical dots menu on each term gives the option to Delete or Reassign the whole term and its contents to a new term.

| Credits: 13.5             | More information   | Credits: 13.5             |   |
|---------------------------|--------------------|---------------------------|---|
|                           | Delete this term   | +                         |   |
| CRMJ 1010<br>Credits: 3.0 | Reassign this term | CRMJ 2010<br>Credits: 3.0 |   |
|                           |                    |                           | 1 |
| ENGL 1010<br>Credits: 3.0 | :                  | ENGL 1020<br>Credits: 3.0 |   |
|                           |                    |                           | ( |

Best practice is to delete any previously completed requirements and for the plan to only include remaining requirements.

## **Editing Options**

#### **Term Options**

Add more terms to a plan with the Add Term button.

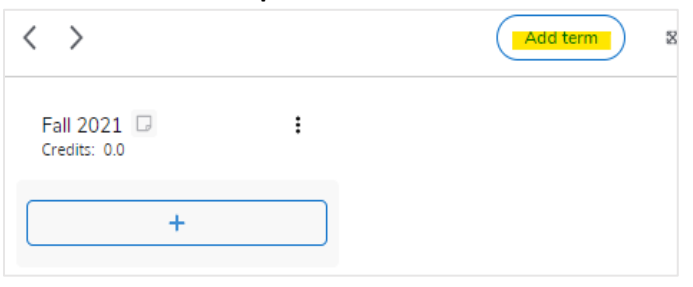

## Toggle between terms or use the maximize button to enable scrolling across all terms.

| < >                       |   | Add ter                        | m 🛛 |
|---------------------------|---|--------------------------------|-----|
| Fall 2021 Credits: 13.5   | : | Spring 2022 D<br>Credits: 13.5 | :   |
| +                         |   | +                              |     |
| CRMJ 1010<br>Credits: 3.0 | : | CRMJ 2010<br>Credits: 3.0      | :   |
|                           |   |                                |     |
| ENGL 1010<br>Credits: 3.0 | : | ENGL 1020<br>Credits: 3.0      | :   |

#### Sidebar Menu Options

**The left menu** lists all courses by Subject. Drag and drop into the plan.

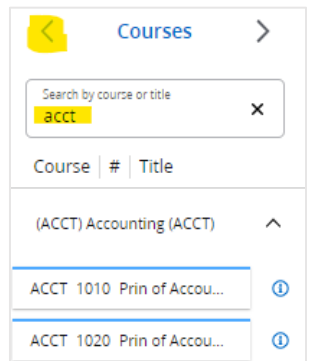

**The center menu** lists requirement types. Click the + to add a requirement.

| C Requirements | > |
|----------------|---|
| Choice         | + |
| Course         | + |
| Placeholder    | + |
| Test Score     | + |

**The right menu** lists courses still needed for the current declared major. Drag and drop into the plan.

| ✓ Still Needed             | > |
|----------------------------|---|
| General Education - AST    |   |
| COMMUNICATIONS REQUIR      | > |
| HUMANITIES AND/OR FINE     | > |
| Early & Modern United Stat | > |
| MATHEMATICS REQUIREME      | > |

#### Add Course Drawer Options

Each term has a course drawer [+] button that allows you to add multiple courses to a term at once.

| >                         |   |                                |   |
|---------------------------|---|--------------------------------|---|
| Fall 2021 Credits: 13.5   | i | Spring 2022 📮<br>Credits: 13.5 | : |
| +                         |   | +                              |   |
| CRMJ 1010<br>Credits: 3.0 | i | CRMJ 2010<br>Credits: 3.0      | : |
|                           |   |                                |   |

Use the Course drawer Courses search by Subject or Title.

| Co   | urses              | Still needed     |           |          |         |                             |
|------|--------------------|------------------|-----------|----------|---------|-----------------------------|
| (    | ubjects<br>COMM) ( | Communications   | ~         | Search b | y title | ۵                           |
| (CON | 1M) Coi            | mmunications (CC | DMM)      |          |         |                             |
|      | Course             | COMM 2020L       |           |          | Title   | Laboratory                  |
|      | Course             | COMM 2025        |           |          | Title   | Fundamentals of Communicati |
|      | Course             | COMM 2045        |           |          | Title   | Public Speaking             |
| И    | <                  | Page 2 of 5      | >         | Ø        |         |                             |
| CRMJ | 1010 X             | CRMJ 1020 X      | ENGL 1010 | x (0     | MM 2    | 025 x                       |
| Add  | to plan            | Cancel           |           |          |         |                             |

# Or search the Still Needed course categories.

| Courses Still needed                                      |                  |
|-----------------------------------------------------------|------------------|
| General Education - AST                                   |                  |
| COMMUNICATIONS REQUIREMENT                                |                  |
| Fundamentals of Communication or Public Speaking - 1 Clas | s in             |
| Course COMM 2025 Title                                    | e Fundamentals ( |
| Course COMM 2045 Title                                    | Public Speaking  |
| HUMANITIES AND/OR FINE ARTS REQUIREMENT                   |                  |
| Course ART 1035 Title                                     | Introduction to  |
| Course MUS 1030 Title                                     | Introduction to  |

#### Add Course Requirement from Sidebar Menu

Select the term for the course. Type the exact course requirement (ex. ENGL 1020) and *wait* for the course validation to display below the text box. Click on the validated course to add the requirement. Credits will automatically populate.

Or, type part of the title and click on a course from the validated search list.

|                  | New Requirement                  | New Requirement                         |
|------------------|----------------------------------|-----------------------------------------|
| < Requirements > | Requirement type<br>Course       | Requirement type<br>Course              |
| Choice +         | Term *<br>Fall 2021              | Term *<br>Fall 2021                     |
| Course +         | ENGL 1020                        |                                         |
|                  | ENGL 1020 English Composition II | ENGL 2010 Introduction to Literature I  |
| Placeholder +    | 3.0                              | ENGL 2020 Introduction to Literature II |
|                  |                                  | ENGL 2030 Experiencing Literature       |
| Test Score 🗕     | Minimum grade                    | ENGL 2045 Introduction to Literature    |
|                  |                                  | ENGL 2055 African American Literature   |
|                  | Save                             | Save Cancel                             |

#### Other Requirements and Options

**Only the blue Course requirements automatically load from the plan to Schedule Planner.** Orange Choice and yellow Placeholder requirements do not connect to Schedule Planner but can be used as planning aids.

A blue Note icon indicates a Note is present. Click the icon to read the note for guidance.

| CRMJ 1020<br>Credits: 3.0 | ÷ | Reminder: Submit Graduation<br>Application |
|---------------------------|---|--------------------------------------------|
|                           |   | deadline                                   |
| SOCI 1010                 | : |                                            |
| Credits: 3.0              | : | @CRMLELECTIVE                              |
|                           |   | Credits: 3.0                               |
|                           |   | ×,                                         |